## HP Asset Manager

Softwareversion: 5.20

## Abstimmung

Erscheinungsdatum der Dokumentation: 01 October 2009 Erscheinungsdatum der Software: October 2009

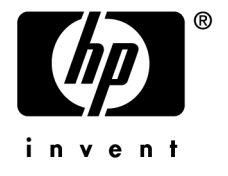

### Juristische Hinweise

#### Copyrights

© Copyright 1994-2009 Hewlett-Packard Development Company, L.P.

#### Hinweis bezüglich der Nutzungseinschränkung

Die vorliegende Software ist vertraulich.

Für den Besitz, die Verwendung und die Vervielfältigung dieser Software ist eine gültige Lizenz von HP erforderlich.

In Übereinstimmung mit FAR 12.211 und 12.212 sind kommerziell genutzte Software, die Software begleitende Dokumentationen sowie zu kommerziellen Zwecken verfasste technische Dokumentationen gemäß den im standardmäßigen Lizenzvertrag von HP enthaltenen Bedingungen für die Verwendung durch die Regierung der Vereinigten Staaten von Amerika zugelassen.

#### Garantie

Die einzigen Garantien, die in Zusammenhang mit Produkten und Dienstleistungen von HP in Anspruch genommen werden können, sind in den offiziellen, im Lieferumfang von Produkten und Dienstleistungen enthaltenen Garantien aufgeführt.

In dieser Dokumentation enthaltene Informationen können in keiner Weise als zusätzliche Garantie ausgelegt werden.

 $\operatorname{HP}$  übernimmt keine Verantwortung für technische bzw. redaktionelle Fehler oder Auslassungen in dieser Dokumentation.

Die in dieser Dokumentation enthaltenen Informationen können ohne Vorankündigung geändert werden.

Weitere Informationen zu Drittfirmen und/oder Open Source-Lizenzvereinbarungen bzw. zum Anzeigen von Open Source-Code finden Sie mit einer der folgenden Methoden:

- Im Verzeichnis ThirdParty auf der Installations-CD-ROM
- In den Verzeichnissen, in denen die binären Dateien von Drittfirmen und/oder Open-Source-Programmen nach der Installation von Asset Manager gespeichert werden.
- Uber die URL-Adresse der Komponente, die im Handbuch **Open Source and Third-Party Software License** Agreements aufgeführt ist.

#### Marken

- Adobe®, Adobe logo®, Acrobat® und Acrobat Logo® sind Marken der Adobe Systems Incorporated.
- Corel® und Corel logo® sind Marken oder eingetragene Marken der Corel Corporation oder Corel Corporation Limited.
- Java<sup>™</sup> ist eine US-amerikanische Marke der Microsystems, Inc.
- Microsoft®, Windows®, Windows NT®, Windows® XP, Windows Mobile® und Windows Vista® sind in den USA eingetragene Marken der Microsoft Corporation.
- Oracle® ist eine eingetragene Marke der Oracle Corporation oder einer ihrer Tochtergesellschaften.
- UNIX® ist eine eingetragene Marke der The Open Group.

## Inhaltsverzeichnis

| Einführung                                                                                                    |
|----------------------------------------------------------------------------------------------------|
| Was ist eine Abstimmung?       7         Wozu dient das Modul Abstimmung?       7         An wen richtet sich das Modul Abstimmung?       9         Überblick über das Handbuch       9 |
| Kapitel 1. Funktionsprinzip11Verfahren zur Einrichtung des Moduls Abstimmung11                                                                                                    |
| Kapitel 2. Abstimmungsprozess                                                                                                    |
| Definition der Abstimmungsregeln - Administrator14Abstimmungsvorschläge validieren - Benutzer16                                                                                         |
| Kapitel 3. Beispielszenarien                                                                                                    |
| Katalog aktualisieren (Beispielszenario)                                                                                                    |

4 | HP Asset Manager 5.20 - Abstimmung

# Abbildungsverzeichnis

| 1. Abstimmungsprozess                                | 8  |
|------------------------------------------------------|----|
| 2.1. Abstimmungsprozess                              | 14 |
| 2.2. Tabelle der Abstimmungsvorschläge               | 17 |
| 3.1. Szenarienmodell catalog.scn                     | 20 |
| 3.2. Abstimmungsvorschläge des Szenarios catalog.scn | 23 |

## Einführung

#### Was ist eine Abstimmung?

Unter einer Abstimmung ist die Integration von Eingangsdaten zu verstehen, die aus einer Ausgangsanwendung stammen, in der aktuellere Daten enthalten sind als in der Zielanwendung.

Der Abstimmung baut im Wesentlichen auf folgender Frage auf: "Sind die Eingangsdaten, die abgestimmt werden sollen, bereits in der Zielanwendung enthalten?"

- Lautet die Antwort "Nein", werden sie eingefügt.
- Lautet die Antwort "Ja", werden die vorhandenen Daten unter Berücksichtigung der neuen, in den Eingangsdaten enthaltenen Informationen aktualisiert.

#### Wozu dient das Modul Abstimmung?

Das Modul Abstimmung ermöglicht das Aktualisieren von Asset Manager-Datensätzen mithilfe von Daten, die über externe Programme gesammelt wurden.

Auf diese Weise können Sie den Informationsfluss kontrollieren, über den Daten aus externen Anwendungen in Ihre Datenbank gelangen, und die Änderungen unter Berücksichtigung spezifischer Kriterien manuell oder automatisch validieren.

## Abbildung 1. Abstimmungsprozess

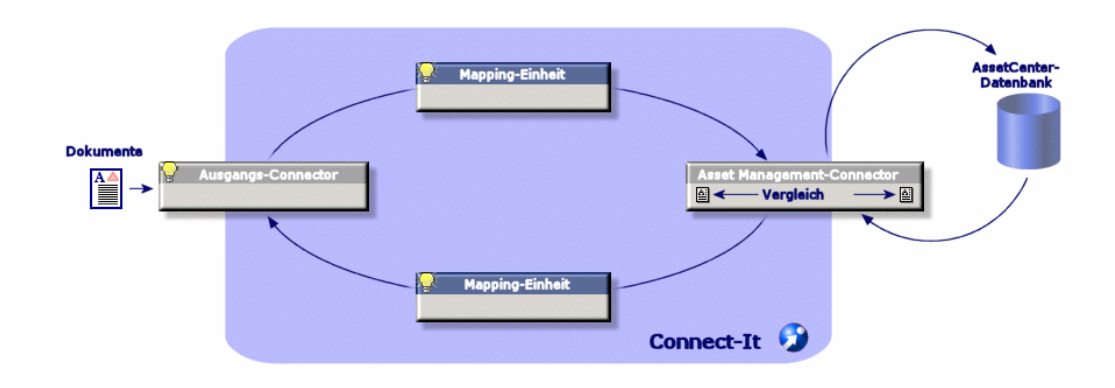

Um das Modul Abstimmung ausführen zu können, muss folgendes Programm zur Verfügung stehen:

• HP Connect-It (im Lieferumfang von Asset Manager 5.2enthalten)

Der Administrator kann zum Definieren der Abstimmungsregeln ein Skript in HP Connect-It einfügen. Die Aktualisierung der in der Asset Manager-Datenbank enthaltenen Daten erfolgt unter Berücksichtigung der vom Administrator vorgegebenen Regeln entweder automatisch oder manuell.

Ein oder mehrere Integrationsszenarien erlauben die Übertragung der Daten aus der externen Anwendung in Asset Manager.

### 🐓 warnung:

Es wird vorausgesetzt, dass die Benutzer, die das Abstimmungsmodul verwenden möchten, über ausreichende Erfahrungen mit der Integrationsplattform HP Connect-It verfügen.

Weitere Informationen zur Verwendung von HP Connect-It finden Sie im entsprechenden Benutzerhandbuch.

Damit HP Connect-It auf das Modul **Abstimmung** zugreifen kann, sind folgende Komponenten erforderlich:

Ausgangsconnector

Über diese externe Anwendung (z.B. Scanner vom Typ HP Discovery and Dependency Mapping Inventory oder LDAP) werden die Daten zur Aktualisierung der Asset Manager-Datensätze bereitgestellt.

Zielconnector

Derzeit wird der Zielconnector nur von Asset Management unterstützt.

Über die Datensatztabelle **amReconcProposal** können vom Administrator in Asset Manager eventuell angeforderte Abstimmungsvorschläge gespeichert und manuell validiert werden.

#### An wen richtet sich das Modul Abstimmung?

Das Modul Abstimmung wurde für folgende Zielgruppen entwickelt:

- Für Asset Manager-Administratoren, die die Aktualisierung einer Datenbank automatisieren möchten. Die Administratoren erstellen Abstimmungsregeln und fügen sie in Form von BASIC-Skripten in HP Connect-It ein.
- Für Personen, die mit der Verwaltung der Abstimmungsvorschläge in Asset Manager beauftragt werden. Sie verwenden die Tabelle der Abstimmungsvorschläge (**amReconcProposal**), um diese Vorschläge zu verwalten und zu validieren.

### Überblick über das Handbuch

#### **Kapitel Funktionsprinzip**

In diesem Kapitel wird die allgemeine Vorgehensweise beim Einrichten der Abstimmung und Ausführen der entsprechenden Funktionen beschrieben.

#### **Kapitel Abstimmungsprozess**

In diesem Kapitel wird der Abstimmungsprozess beschrieben: dazu gehören die Definition der Abstimmungsregeln in HP Connect-It (diese Definition ist dem Administrator vorbehalten) und die Verwaltung der entsprechenden Abstimmungsvorschläge (die Verwaltung ist dem Benutzer vorbehalten, der für die Validierung der Abstimmungsvorschläge verantwortlich ist).

#### **Kapitel Beispielszenarien**

In diesem Kapitel werden zwei Beispielszenarien vorgestellt: die Aktualisierung des Katalogs in Asset Manager und die Inventur der Ausrüstung zusammen mit der Aktualisierung der Datensätze.

## 1 Funktionsprinzip

Das Asset Manager-Modul **Abstimmung** wurde entwickelt, um die Durchführung von Aktualisierungen in einer Datenbank zu erleichtern. Die Definition der Aktualisierungskriterien, der technischen Einrichtung und der tatsächlichen Anwendung werden in diesem Modul getrennt verwaltet.

Die Abstimmung in Asset Manager bietet folgende Möglichkeiten:

- Die ausführliche Definition der Aktualisierungskriterien, die auf die Datensätze in der Datenbank angewendet werden sollen.
- Die Automatisierung des Aktualisierungsprozesses, sofern eine Kontrolle dieses Prozesses nicht erforderlich ist.
- Die manuelle Validierung der Änderungen, bei der eine präzise Kontrolle vor der Integration in die Datenbank erforderlich ist.

#### Verfahren zur Einrichtung des Moduls Abstimmung

Bei der Abstimmung von Daten in Asset Manager werden nachstehende Vorgänge ausgeführt:

• Analyse der internen Anforderungen des Unternehmens in Bezug auf die Kontrolle.

Bei dieser Analyse wird festgestellt, welche Kontrollvorgänge bei der Integration von Änderungen in die Datenbank erforderlich sind. Ein Beispiel: Die für die Beschaffung verantwortliche Person möchte Preiserhöhungen automatisieren, sofern sie einen bestimmten Grenzwert nicht überschreiten, jedoch die Kontrolle über wesentliche Preiserhöhungen in Einzelfällen behalten.

Ableitung einer Reihe von Unternehmensregeln

Im Anschluss an die Analyse der Unternehmensanforderungen können die Prioritäten definiert und die Kontrollkriterien festgelegt werden.

- Technische Integration der Kontrollkriterien
   Der Administrator fügt ein BASIC-Skript in HP Connect-It ein. Über dieses Skript werden die Abstimmungsregeln erstellt und die Einträge in der Tabelle der Abstimmungsvorschläge (amReconcProposal) generiert, sobald die manuelle Validierung einer Änderung erforderlich wird.
- Manuelle Validierung von Änderungen

Der Benutzer validiert die einzelnen Abstimmungsvorschläge in Asset Manager. Auf diese Weise werden alle Änderungen vor ihrer Integration in die Datenbank kontrolliert.

## 2 Abstimmungsprozess

Bei der Verwendung des Moduls **Abstimmung** sind zwei verschiedene Schritte zu unterscheiden:

- Die Abfrage und Bearbeitung der Abstimmungsregeln in HP Connect-It.
   Dieser Schritt ist dem Datenbankadministrator vorbehalten, der dabei die Art der Kontrolle festlegt, die er bei der Aktualisierung ausüben möchte.
- Die Verwaltung der Abstimmungsvorschläge in der Asset Manager-Tabelle amReconcProposal.

Dieser Schritt betrifft die Person, die für das Validieren der Abstimmungsvorschläge im Anschluss an den Vergleich zwischen den vorhandenen und den neuen Daten verantwortlich ist.

### Abbildung 2.1. Abstimmungsprozess

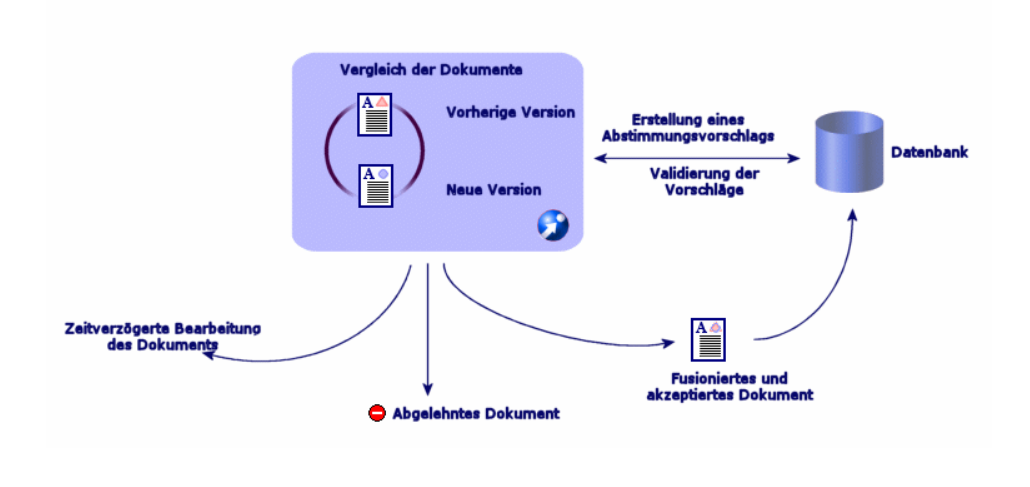

#### Definition der Abstimmungsregeln - Administrator

Bevor das Modul **Abstimmung** in Asset Manager verwendet werden kann, muss der Administrator zunächst einige Regeln erstellen. Dazu muss ein entsprechendes BASIC-Skript in HP Connect-It eingefügt werden.

In den Szenarien catalog.scn und edac.scn (auf den folgenden Seiten finden Sie ausführliche Beispiele) sind standardmäßig anpassbare BASIC-Skripte enthalten.

Dieses BASIC-Skript kann im Fenster zur Bearbeitung der Zuordnungen bzw. des aufgenommenenen Dokumenttyps und dort in der Registerkarte

Abstimmungsskripte in HP Connect-It bearbeitet werden.

In diesem Skript kommen zwei abstimmungsspezifische Funktionen zur Anwendung:

- Aktualisieren (ValidateReconcUpdate)
- Einfügen (ValidateReconclnsert)

### 🐓 warnung:

Um das Modul **Abstimmung** ordnungsgemäß verwenden zu können, muss die Option **Execute the reconciliation scripts** auf der Ebene des Connectors **Asset Management** aktiviert werden:

- 1 Starten Sie den Szenarien-Editor von HP Connect-It.
- 2 Aktivieren Sie die erweiterte Konfiguration (Menü **Tools/ Advanced configuration**).
- 3 Öffnen Sie das Szenario.
- 4 Wählen Sie den Connector Asset Management (Bereich Scenario diagram).
- 5 Starten Sie den Assistenten zur Konfiguration des Szenarios (Menü **Tools/ Configure**).
- 6 Zeigen Sie die Seite Advanced Configuration des Assistenten an.
- 7 Wählen Sie die Option **Execute the reconciliation scripts**.
- 8 Wählen Sie diese Konfiguration (Schaltfläche Finish).

So greifen Sie auf das Modul **Abstimmung** zu:

- 1 Öffnen Sie die Registerkarte **Reconciliation scripts** im Fenster zur Bearbeitung der Zuordnung oder des aufgenommenen Dokumenttyps.
- 2 Bearbeiten Sie das standardmäßig im Lieferumfang enthaltene BASIC-Skript.
- 3 Wenn Sie die im Rahmen einer Inventur vorgenommenen Änderungen manuell validieren möchten, verwenden Sie die Funktionen (ValidateReconcUpdate oder ValidateReconcInsert). Sobald im Anschluss daran Änderungen in der Datenbank vorgenommen werden, kommt es in der Tabelle amReconcProposal zur Erstellung der entsprechenden Abstimmungsvorschläge, die manuell validiert werden müssen.

#### ጆ Anmerkung:

Wenn die Aktualisierung der Datenbank automatisiert werden und die manuelle Validierung damit wegfallen soll, können Sie in der Registerkarte **Reconciliation scripts** ein beliebiges Skript einfügen, ohne dazu die oben genannten Funktionen zu verwenden.

#### ጆ Anmerkung:

Weitere Informationen zu den Parametern der Funktionen ValidateReconcUpdate und ValidateReconcInsert finden Sie in den Kommentaren zur Datei ac.bas. Der Zugriff auf diese Datei erfolgt über das Verzeichnis config\ac\bas.

### 🐓 warnung:

#### Um die Funktionen ValidateReconcUpdate und ValidateReconcInsert

aufrufen zu können, müssen Sie die Datei ac.bas in der Liste der Dateien .bas hinzufügen, die von einem Szenario verwendet werden.

- Wenn es sich um ein neues Szenario handelt, ist die Datei ac.bas standardmäßig aktiviert.
- Wenn es sich um ein vorhandenes Szenario handelt, müssen Sie sich vergewissern, dass die Datei ac.bas in der Liste aktiviert ist, die über das Menü Scenario/ Global functions aufgerufen werden kann.

#### 🐓 warnung:

Nach dem Validieren der Abstimmungsvorschläge in der Asset Manager-Tabelle amReconcProposal muss das Szenario in HP Connect-It erneut gestartet werden. Auf diese Weise wird den Änderungen Rechnung getragen und Konflikte werden beseitigt.

#### ጆ Anmerkung:

Im Allgemeinen sollten die Szenarien regelmäßig mithilfe eines Steuerprogramms ausgeführt werden. Weitere Informationen zur Erstellung eines Steuerprogramms finden Sie im Benutzerhandbuch zu HP Connect-It.

### Abstimmungsvorschläge validieren - Benutzer

Der Administrator verteilt die zu validierenden Abstimmungsvorschläge und gibt dazu im Detailfenster der Tabelle **amReconcProposal** die entsprechenden Informationen im Feld **Bearbeiter** ein. Der Zugriff auf sämtliche in der Liste geführten aktuellen Abstimmungsvorschläge ist dem Administrator vorbehalten.

#### ጆ Anmerkung:

Standardmäßig können Abstimmungsvorschläge nur von einer Person, die in der Asset Manager-Datenbank über Administratorrechte verfügt, bestimmten Benutzern zugeordnet werden.

Der mit der Validierung beauftragte Benutzer verwaltet die Abstimmungsvorschläge, die ihm über die Tabelle **amReconcProposal** zugeordnet wurden.

Um die Abstimmungsvorschläge manuell zu validieren, gehen Sie wie folgt vor:

 Zeigen Sie die Tabelle amReconcProposal an. Der Zugriff erfolgt über das Menü Ausrüstung/ Abstimmungsvorschläge oder Verwaltung/ Bildschirmliste.

Abbildung 2.2. Tabelle der Abstimmungsvorschläge

| Peregrine AssetCenter -                                                                                                    | Abstimmungsvorschläge: Detail des Abstimmungsvorschlags 'The refe                                                                                                    |                   |
|----------------------------------------------------------------------------------------------------|----------------------------------------------------------------------------------------------------|-------------------|
| Fenster Hilfe                                                                                                    | orschlage Ausruswing beschantung verblage Finanzen Naber chinichtung oxulas verwa                                                                                                    | _ 181 × 1         |
| 12-1 <u>3-</u><br>  12-1 <u>3-</u><br>  12-1 <u>13-</u><br>  12-1 <u>  12-13-</u><br>  12-1 <u>  12-13-</u><br>  12-1 <u>  12-13-</u><br>  12-1 <u>  12-13-</u><br>  12-1 <u>  12-13-</u><br>  12-1 <u>  12-13-</u><br>  12-1 <u>  12-13-</u><br>  12-1 <u>  12-13-</u><br>  12-1 <u>  12-13-</u><br>  12-1 <u>  12-13-</u><br>  12-1 <u>  12-13-</u><br>  12-1 <u>  12-13-</u><br>  12-1 <u>  12-13-</u><br>  12-1 <u>  12-13-</u><br>  12-13-<br>  12-13-  12-13-<br>  12-13-  12-13-  12-13-  12-13-  12-13-  12-13-  12-13-  12-13-  12-13-  12-13-  12-13-  12-13-  12-13-  12-13-  12-13-  12-13-  12-13-  12-13-  12-13-  12-13-  12-13-  12-13-  12-13-  12-13-  12-13-  12-13-  12-13-  12-13-  12-13-  12-13-  12-13-  12-13-  12-13-  12-13-  12-13-  12-13-  12-13-  12-13-  12-13-  12-13-  12-13-  12-13-  12-13-  12-13-  12-13-  12-13-  12-13-  12-13-  1 | 3 • 🧏 • 🕲 🚣 🗗 🍞 🛞 🕸 💞 📓 🍪                                                                                                    |                   |
| Funktionen und Favoriten                                                                                                    | Aname                                                                                                    | + <u>L</u> öschen |
| <ul> <li>Ausrüstungsverwaltung</li> <li>Bei Datenbankänderung</li> <li>Beschaffung</li> <li>Desktopverwaltung</li> <li>Finanzen</li> <li>Kabel</li> <li>Katalog</li> <li>Verträge</li> <li>Verwaltung</li> </ul>                                                                                                    | The reference price of ALMOFF98L1 amCaRef Frince 500         555         Zuzuordhen         Colombo, Gerald           The reference price of C1000345 at Int amCaRef Frince 1248         1594         Zuzuordhen ,         Zuzuordhen ,           The reference price of C1000356 at Co amCaRef Frince 1248         1594         Zuzuordhen ,         Zuzuordhen ,           The reference price of C1000356 at Co amCaRef Frince 1248         1594         Zuzuordhen ,         Zuzuordhen ,           The reference price of C1000356 at Co amCaRef Frince 1249         1594         Zuzuordhen ,         Zuzuordhen ,           The reference price of C1000356 at Co amCaRef Frince 4303         466         Zuzuordhen ,         Zuzuordhen ,           The reference price of C1000373 at Co amCaRef Frince 4305         5708         Zuzuordhen ,         Zuzuordhen ,           The reference price of C1000373 at Int amCaRef Frince 4355         1025         Zuzuordhen ,         Zuzuordhen ,           The reference price of C1000387 at Int amCaRef Frince 4365         1025         Zuzuordhen ,         Zuzuordhen ,           The reference price of C1000387 at Int amCaRef Frince 867         982         Zuzuordhen ,         Zuzuordhen ,           The reference price of C1000387 at Int amCaRef Frince 867         982         Zuzuordhen ,         Zuzuordhen ,           Code: CAT_REF_ALMOFF98LIDEMO-S32003/05/13 | × *               |
|                                                                                                    | Datensatz Status: ∠uzuordnen ▼ Bearbeiter; Lolombo, Gerald <u>Q</u> [2]<br>Allgemein Historie Dokumente                                                                                                    |                   |
|                                                                                                    | Tabelle Katalogreferenzen (amCaRef) Pfad Price Werte Alter Wert 500 Neuer Wert 555 Gewählter Wert                                                                                                    |                   |
| Funktionen Favoriten                                                                                                    | Kommentar.                                                                                                    | ▲<br>Schließen    |
|                                                                                                    | ACDemo43de/Admin[2] Abfrane                                                                                                    | 14:51             |
| 1                                                                                                    |                                                                                                    | 14.01             |

Jedem Abstimmungsvorschlag entspricht ein Datensatz in der Tabelle. Die zu einem Vorschlag vorhandenen Informationen werden im Detailfenster angezeigt.

#### ጆ Anmerkung:

Klicken Sie im Detailfenster auf die Schaltfläche **Datensatz**, um auf das Detail des Datensatzes mit dem jeweiligen Vorschlag zuzugreifen.

Die mit der Validierung beauftragte Person kann die Liste mit den validierten und den nicht validierten Abstimmungsvorschlägen anzeigen, die ihr zugeordnet wurden.

2 Beim Validieren haben Sie die Wahl zwischen zwei Vorgehensweisen:

 Klicken Sie auf Alt. Wert oder Neuer Wert rechts neben dem Feld Name des Vorschlags. Der Wert wird automatisch in das Feld Status übernommen und wechselt auf Bewilligt. Auch in die Felder Neuer Wert und Gewählter Wert werden die erforderlichen Daten automatisch unter Berücksichtigung der vorgegebenen Kriterien abgerufen.

#### ጆ Anmerkung:

Über die Schaltflächen **Alt. Wert** und **Neuer Wert** können die bereits verwendeten Werte direkt integriert werden. Dies beschleunigt den gesamten Vorgang erheblich.

Klicken Sie auf **Ablehnen**, um einen Vorschlag, beispielsweise nach einer gescheiterten Inventur, abzulehnen.

 Geben Sie im Feld Gewählter Wert die entsprechenden Werte ein, und wählen Sie den Status des Vorschlags manuell im Feld Status.

Wählen Sie im Feld **Status** den Wert **Dokument abgelehnt**, um einen Vorschlag abzulehnen.

Die gesamte Prozedur wird daraufhin manuell weitergeführt und ermöglicht die Integration eines anderen Werts im Feld **Gewählter Wert**.

#### 🐓 warnung:

Die Ablehnung des Dokuments hat die Ablehnung des Abstimmungsvorschlags und damit des gesamten Inventurergebnisses (Datei FSF) zur Folge.

## 3 Beispielszenarien

Im Folgenden wird der Ablauf des Abstimmungsprozesses und die jeweilige Vorgehensweise beim Arbeiten mit diesem Modul anhand von Beispielszenarien beschrieben. Die Daten für diese Szenarien befinden sich in der Demo-Datenbank, die im Lieferumfang von Asset Manager enthalten ist.

#### Katalog aktualisieren (Beispielszenario)

Durch die Veröffentlichung eines Katalogs wird den Kunden eines Anbieters die Verwaltung ihrer Beschaffung wesentlich erleichtert. Bei der Veröffentlichung wird eine automatische oder manuelle Aktualisierung der Daten vorausgesetzt. Mit dem Asset Manager-Modul **Abstimmung** können Sie die Kontrolle über die Aktualisierung der Kataloge an die unternehmensspezifischen Anforderungen anpassen.

#### Ziel des Beispielszenarios

In unserem Beispiel werden folgende Änderungen manuell validiert:

- Die Integration aller Datensätze, deren Preis mehr als 1000 Euro ausmacht, in den Katalog.
- Alle Preisänderungen von mehr als 10%

#### Beispielszenario ausführen

Um dieses Beispielszenario nachvollziehen zu können, müssen Sie sich bei der im Lieferumfang von Asset Manager enthaltenen Demo-Datenbank als Administrator anmelden.

So starten Sie das Szenario catalog.scn:

- 1 Starten Sie die Integrationsplattform HP Connect-It.
- 2 Wählen Sie im Menü **File/ Open** die Datei catalog.scn, die im Ordner scenario\ac\ac52 des HP Connect-It-Installationsverzeichnisses enthalten ist.

Das Szenarienmodell wird angezeigt.

## Abbildung 3.1. Szenarienmodell catalog.scn

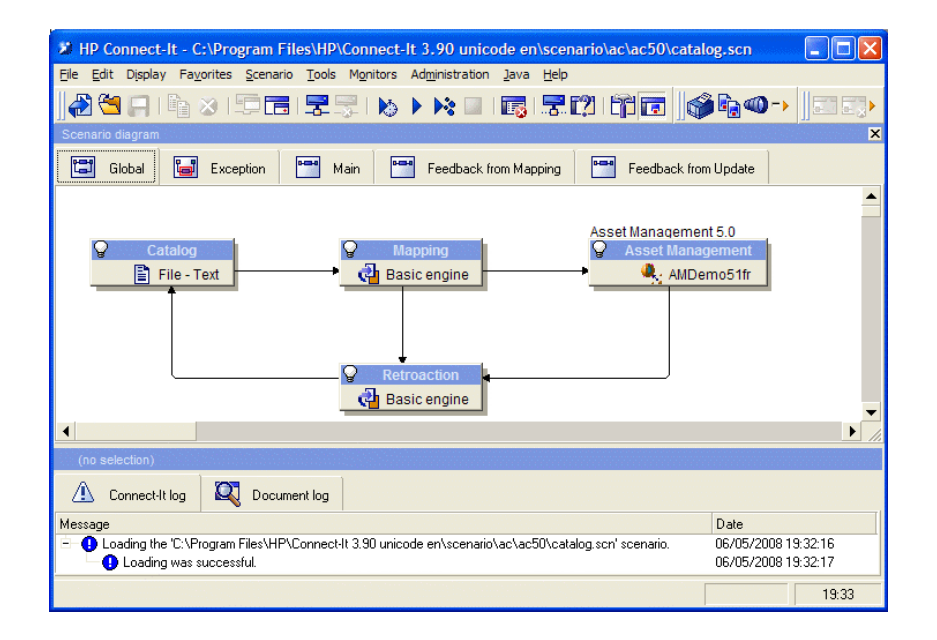

So rufen Sie das zum Beispielszenario gehörende Skript ab:

- Klicken Sie mit der rechten Maustaste auf den Asset Management-Zielconnector, und wählen Sie den Befehl Edit a document type.
- Bearbeiten Sie den aufgenommenen Dokumenttyp amCatRef und positionieren Sie den Mauszeiger auf dem Element **fPrice**.
- Über die Registerkarte **Reconciliation scripts** können Sie auf das erste, nachstehend dargestellte Skript zugreifen:

```
' Prüft, ob der neue Wert (vNewVal) den vorhandenen Wert (vOldVal) u
m mehr als 10% übersteigt
If vOldVal = 0 OR vNewVal <= vOldVal * 1.1 Then
' Der neue Wert übersteigt den alten Wert nicht um mehr als 10%, wir
d also unverändert zurückgegeben
RetVal = vNewVal
Else
' Der neue Wert übersteigt den vorhandenen Wert um mehr als 10%
' Es wird ein Abstimmungsvorschlag gespeichert, der manuell validier
t werden muss
RetVal = ValidateReconcUpdate("CAT_REF_" &; [Ref] &; [Catalog.Code]
&; [dPriceUpdate], FormatResString(PifStrVal("RECONC_SAMPLE_PRICE_IN
CREASED"), [Ref], [Catalog.Name], Int((vNewVal - vOldVal) / vOldVal
* 100)), "amCatRef", "fPrice", vNewVal, vOldVal, vOldId)
End If</pre>
```

Es handelt sich um ein Skript zur Aktualisierung: Alle Preiserhöhungen von mehr als 10% generieren einen Abstimmungsvorschlag, der in Asset Manager validiert werden muss.

 Sie können auch über die Registerkarte Reconciliation scripts auf folgendes Skript zugreifen:

```
' Prüft, ob der neue Wert (vNewVal) kleiner ist als 1000 Euro
If vNewVal < 1000 Then
' Der neue Wert ist kleiner als 1000 Euro, wird also unverändert zur
ückgegeben
RetVal = vNewVal
Else
' Der neue Wert ist größer als 1000 Euro
' Es wird ein Abstimmungsvorschlag gespeichert, der manuell validier
t werden muss
RetVal = ValidateReconcInsert("CAT_REF_" &; [Ref] &; [Catalog.Code]
&; [dPriceUpdate], FormatResString(PifStrVal("RECONC_SAMPLE_PRICE_TO
OBIG"), [Ref], [Catalog.Name]), "amCatRef", "fPrice", vNewVal)
End If
```

Es handelt sich um ein Skript zum Einfügen: Jede Integration eines Datensatzes in den Katalog mit einem Wert von mehr als 1000 Euro generiert einen Abstimmungsvorschlag, der in Asset Manager validiert werden muss. <sup>3</sup> Klicken Sie mit der rechten Maustaste auf den Connector **Catalog**, und wählen Sie den Befehl **Produce now**.

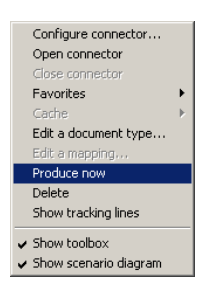

Damit wird das Beispielszenario gestartet.

Wählen Sie in Asset Manager das Menü Ausrüstung/
 Abstimmungsvorschläge. Aktualisieren Sie die Daten ggf. durch Drücken der Taste F5.

# Abbildung 3.2. Abstimmungsvorschläge des Szenarios catalog.scn

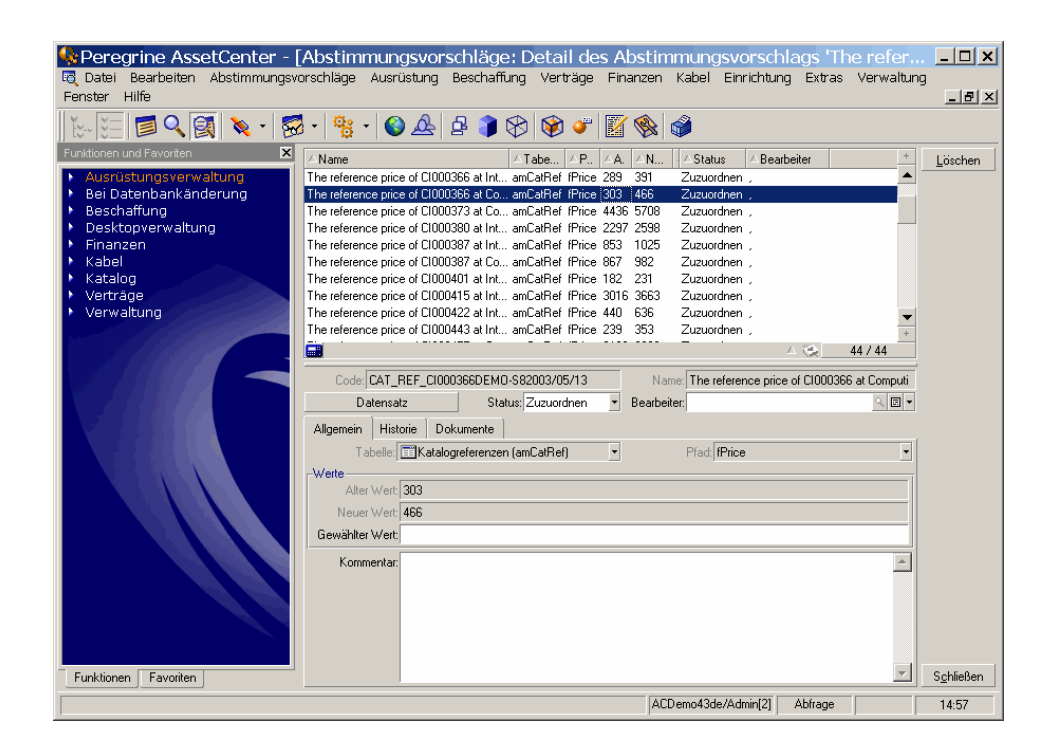

Es erscheinen folgende Abstimmungsvorschläge:

- Die Katalogelemente mit einer Preiserhöhung unter 10% übernehmen automatisch den neuen Wert, während die Katalogelemente mit einer Preiserhöhung über 10% vor ihrer Integration in die Datenbank kontrolliert werden müssen.
- Die neuen Datensätze mit einem Wert unter 1000 Euro werden automatisch in den Katalog integriert, während die Datensätze mit einem Wert über 1000 Euro vor ihrer Integration in die Datenbank validiert werden müssen.